## **INGRESO A LA PAGINA WEB DEL COLEGIO**

1. Ingrese en la barra de Direcciones la siguiente dirección:

## www.mariainmaculada.edu.bo

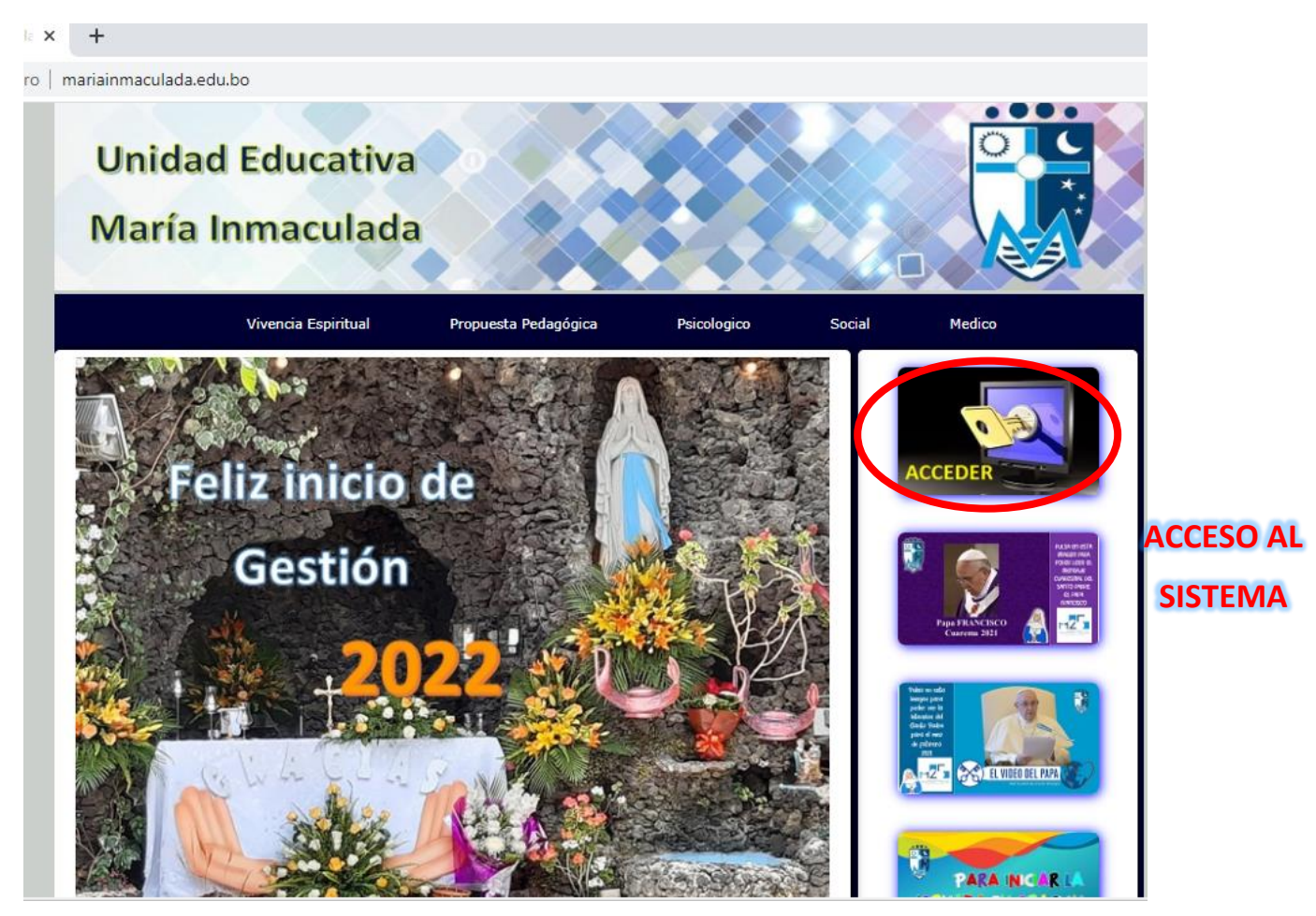

## El sistema estará habilitado a partir del día domingo 16 a las 8:00 de la mañana

2. Ingrese a la Opción ACCEDER

| 🖻 🖷 🗈 Unidad Educativa Maria Innr 🖪 Area Docentes y Admin 🗡                                       | + ~                                     |       | - 0 ×            |
|---------------------------------------------------------------------------------------------------|-----------------------------------------|-------|------------------|
| $\leftarrow$ $\rightarrow$ $\circlearrowright$ $\bigcirc$ 181.188.168.210/pagpri/pdoc/pdocadm.htm | nl                                      | □ ☆ ☆ | L &              |
| Docentes                                                                                          | - Administrativos - Estudiantes         |       |                  |
|                                                                                                   | Codigo:<br>Password:<br>Aceptar COLEGIO |       | DUPLICADO<br>RDA |
|                                                                                                   |                                         |       |                  |

3. En la parte de **CODIGO** Coloque el código de colegio de alumno que se encuentra en el recibo de pago del Banco Mercantil Santa Cruz. (Esta compuesto de 2 letras seguidas de 4 números, Ejemplo AM0579, solo se encuentra en el recibo y no en la factura )

|                                                                                                    |                                                                | 10579              |                         |
|----------------------------------------------------------------------------------------------------|----------------------------------------------------------------|--------------------|-------------------------|
|                                                                                                    | 2 LETRAS                                                       | 4 NUMERO           | S                       |
| BANCO ME                                                                                                    | RCANTIL SANTA                                                  | CRUZ S A           |                         |
| COLEC                                                                                                    | IO MARIA INMAC                                                 | ULADA              |                         |
| NOMBRE DE ESTUDIANTE<br>Cód.Int.:511632 Cód.C<br>TERCER PRIMARIA B<br>Concepto: MENSUALIDAD                                                                                                   | Col.: (AM0579) -                                               |                    | CODIGO DE<br>ESTUDIANTE |
| Fecha Pago                                                                                                    | Monto                                                          | Interes            |                         |
| 10-FEB-20 Bs<br>Próximo Vcto : 1<br>Pend. a la Fecha : E<br>Pend. a la Gestión: E<br>BANCO MERCANTIL SANTA<br>14:26:18 2020/02/10<br>Cobro de Institucione<br>Bs 541<br>Quinientos cuarenta y | 541.00<br>LO-ABR-20<br>3s 4,8<br>A CRUZ S A LA P<br>es<br>L.00 | .00<br>69.00<br>AZ |                         |

- 4. En el **PASSWORD** coloque el número de carnet de identidad del Estudiante (solo el numero) en caso de que el alumno no tenga registrado el número de carnet se le asignara una contraseña
- 5. Click en el botón ACCEDER

| PROFESORES     | Docentes - Administrativo                             | s - Estudiantes                            |            |            |
|----------------|-------------------------------------------------------|--------------------------------------------|------------|------------|
| Codigo: AM0250 | AREA<br>GE<br>Nombres: NOMBRE DE ALUMNO               | ESTUDIANTES<br>ESTION 2022                 | Curso: 4SB | Turno: M   |
|                | GUÍA RÁPIDA 📲 📲 🦉 🖉                                   | PROCESOS                                   |            |            |
|                |                                                       | Inscripcion 2022 - Llenado RUDE:           | Ingresar   | Onción     |
|                | LINE TOTORIAL                                         | Consulta de Indicadores de<br>Seguimiento: | Consultar  | ingresar   |
|                | CORREO INSTITUCIONAL<br>alumno@mariainmaculada.edu.bo | Avance de Materia:                         | Consultar  |            |
| CONTRASEÑA Y   |                                                       | Consulta de Notas:                         | Consultar  |            |
|                | PORTAL OFFICE ASS                                     | Pagos al Banco:                            | Consultar  |            |
| TEAMS          |                                                       | Trabajos Complementarios:                  | Consultar  |            |
|                |                                                       | INNERCOMBILIA /                            |            | UNIVA CULL |

## Docentes - Administrativos - Estudiantes

| CODIGO DE<br>ESTUDIANTE: |  |
|--------------------------|--|
| Aceptar                  |  |
|                          |  |

Colocar nuevamente el código

| Docentes - Ad                                                                                                    | ministrativos - Estudiantes                                                                                                    |
|----------------------------------------------------------------------------------------------------|----------------------------------------------------------------------------------------------------|
| AREA RES<br>Codigo: AM0250 Nombres:<br>Insc<br>El llenado del RUDE (Formulario de Inscripcion) es un documento lega<br><b>FORMULARIO</b><br><u>REGISTR</u> | TRINGIDA DOCENTES - ADMINISTRATIVOS<br>GESTION 2022         PROCESOS         ripcion Alumno RUDE         celar inscripción         Il y representa una declaracion jurada de los datos y los mismo serviran para realizar tramites ante el Ministerio de Educacion y otras instancias         O DE INSCRIPCION / ACTUALIZACION         CO UNICO DE ESTUDIANTES "CMI" |
| I. DATOS DE LA UNIDAD EDUCATIVA<br>1.1. DEPENDENCIA DE LA UNIDAD EDUCATI<br>O Publica O Comunitaria O De Convenio O<br>II. DATOS DE LA O EL ESTUDIANTE (S  | CODIGO: OM0250<br>1.2. NOMBRE DE LA UNIDAD EDUCATIVA<br>Privada UNIDAD EDUCATIVA MARIA INMACULADA<br>Solo debe ser llenado para estudiantes nuevos en la Unidad Educativa)                                                                                                    |
| 2.1. APELLIDO (S) Y NOMBRE (S)                                                                                                    | 2.2. LUGAR DE NACIMIENTO                                                                                                    |
| Apellido Paterno:                                                                                                    | Pais : BOLIVIA                                                                                                    |
| Apellido Materno:                                                                                                    | Departamento: LA PAZ                                                                                                    |
| Nombre (s):                                                                                                    | Provincia : MURILLO                                                                                                    |
|                                                                                                    | Localidad : LA PAZ                                                                                                    |
| 2.3. CODIGO ESTUDIANTIL RUDE                                                                                                    | 2.4. DOCUMENTO DE IDENTIFICACION    C.I.   Pasaporte                                                                                                    |
|                                                                                                    | No. del identificacion: Exp: LP                                                                                                    |
| 2.5. FECHA DE NACIMIENTO                                                                                                    | 2.6. SEXO         2.7. CERTIFICADO DE NACIMIENTO           © Femenino         Oficialia No.         Libro No.         Partida No. Folio No.                                                                                                    |

Una vez llenado el formulario

| Cuál es el parentesco?                                                                                                    |                                 |                                   |              |
|----------------------------------------------------------------------------------------------------|---------------------------------|-----------------------------------|--------------|
| Sexo en caso de tutor(a)                                                                                                    | Masculino 🗸                     |                                   |              |
| Fecha de nacimiento                                                                                                    | dd/mm/aaaa ⊞                    |                                   |              |
| Correo electronico                                                                                                    |                                 |                                   |              |
|                                                                                                    |                                 |                                   |              |
| Observación:                                                                                                    |                                 |                                   |              |
|                                                                                                    |                                 |                                   |              |
|                                                                                                    |                                 |                                   |              |
|                                                                                                    |                                 |                                   |              |
|                                                                                                    |                                 |                                   |              |
| Antes                                                                                                    | s de Grabar verifique todos los | datos, una vez grabado no podr    | a modificar. |
| Una vez llenado el formulario, deben pasar al colegio para realizar la cancelacion de la 1ra cuota educativa, pago unico y la firma del contrato a partir del 17 de enero de 8:30 a 12:30. |                                 |                                   |              |
| El pago de la primera cuota representa la Inscripcion del estudiante.                                                                                                    |                                 |                                   |              |
|                                                                                                    |                                 |                                   |              |
|                                                                                                    | Grabar RUDE - Impre             | sion de Formulario de Inscripcion |              |
|                                                                                                    |                                 |                                   |              |

El FORMULARIO DE INSCRIPCIÓN debe ser impreso y llevado para su correspondiente inscripción en el colegio